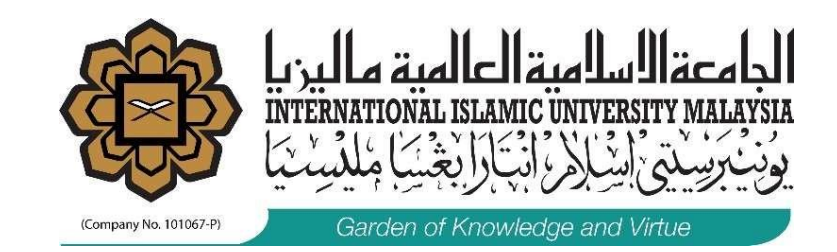

# **ACADEMIC APAR**

**USER MANUAL** 

MANAGEMENT SERVICES DIVISION FEBRUARY 2021

#### **ACCESSING NEW APAR SYSTEM**

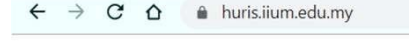

Q 🛧 🜔 🛛 🥥 💏 🖪 🚱 🖊

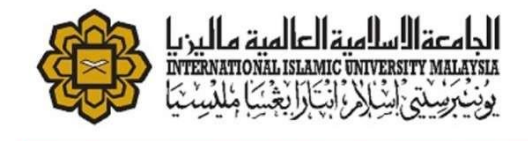

#### MENU FOR IIUM STAFF/HR LIAISONS

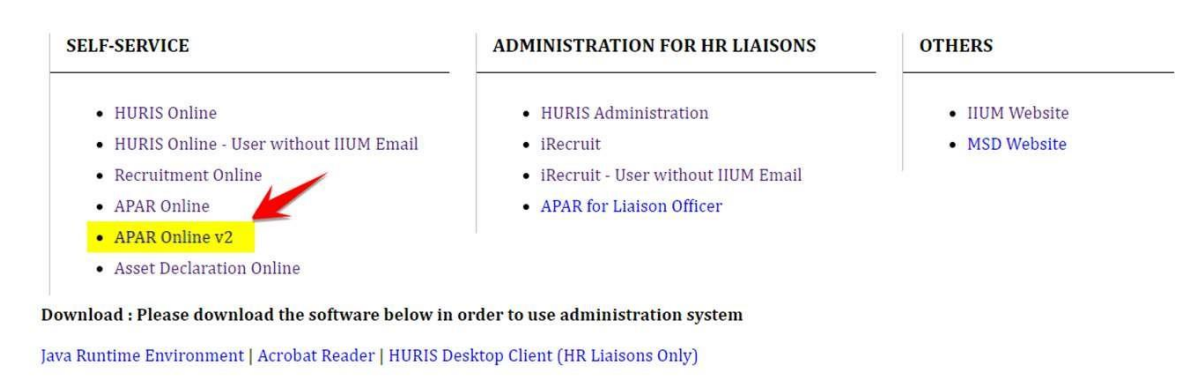

Direct Link to the new APAR System : <u>https://hrservice.iium.edu.my/apariium/</u> **or** click the APAR Online V 2 in the <u>https://huris.iium.edu.my/</u>

#### **LOG IN PAGE**

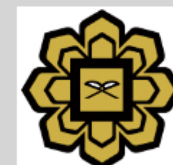

المامية السلمية الحالمية ماليريا INTERNATIONAL ISLAMIC UNIVERSITY MALAYSIA ويُنْنُبَوَسِنْتِي الشِلِارِ الْبَجَارَا بْجَنِيَا جُلْدِسِنْتِيَا

Username:

Password:

LOGIN

For security reasons, please log out and exit your web browser when you are done accessing services that require authentication!

Copyright © 2005–2017 Apereo, Inc. Powered by CAS 5.2.4

#### **MAIN PAGE**

|                                               |                                                                                                    | Photo of staff    |
|-----------------------------------------------|----------------------------------------------------------------------------------------------------|-------------------|
| My Form     Subordinate     Second Structure  |                                                                                                    |                   |
| Name of staff                                 |                                                                                                    |                   |
| Position                                      | KCDIO                                                                                                    |                   |
| Position title                                | КСЛЮ                                                                                                    |                   |
| Academic Administrator                        | Administrator for KCDIO                                                                                                    |                   |
| Academic admin position                       | KCDIO                                                                                                    |                   |
| AFAR Form                                     |                                                                                                    |                   |
| Appraisal Type                                | Appraiad Group                                                                                                    | Press the Proceed |
| Academic Staff Grade DS, DU, DUG, DUF, VK, DG | Academic Staff (Grade DS,DU,DUG, DUF,VK)                                                                                                    | button            |
| If the a                                      | bove information is incorrect, please contact MSD to rectify the form first<br>Any information updated may be lost during rectification process.<br>Please <b>proceed</b> if everything is in order. |                   |
|                                               | Proceed                                                                                                    |                   |

#### **APAR FORM - SECTION**

| APAR I Logout                              |                                                                                | Staff photo |
|--------------------------------------------|--------------------------------------------------------------------------------|-------------|
| My Form Subordinate Subordinate            |                                                                                |             |
| APAR 2019<br>11 Mar 2019 until 29 Feb 2020 | Academic administrator must submit both academic form and administrative form. |             |
| Academic Administrative Pending            |                                                                                |             |
| Due Date                                   |                                                                                |             |
| 29 Feb 2020                                |                                                                                |             |
| Position                                   | KCDIO                                                                          |             |
| Position title                             | KCDIO                                                                          | ~           |
| Immediate Supervisor 🔐                     |                                                                                |             |
| Supervisor's name                          |                                                                                |             |

### **SECTION - ACADEMIC**

**ACADEMIC ANNUAL ACHIEVEMENTS** 

### **VIEW/DECLARE ACHIEVEMENTS**

| A - Teaching an | d Supervision B - Research 🕢 C - Publication D - Community Engagem | ent / Flagship Project / | SDG E - Innovation F   | - Networking G - Services and Consu | itancy 🕜            |  |
|-----------------|--------------------------------------------------------------------|--------------------------|------------------------|-------------------------------------|---------------------|--|
| H - Awards and  | Recognitions Summary                                               | Please                   | e make sure to scr     | oll to the end of the item          | s for each sections |  |
|                 | Item                                                               | Computed                 | Self Declared          | Remark                              | Mark                |  |
| 1               | Teaching/Clinical Credit Hours per year (Total Credit Hours        | 15.00                    | 15                     | Respond                             | 15.00               |  |
|                 | in a real of 2 Semesters)                                          |                          | 15.00 / 1.00 ) × 1.00  |                                     | 7                   |  |
| 2               | No. of PhD/Master Clinical Students Graduated 😮                    | 1.00                     | 1                      | Rentark                             | 10.00               |  |
|                 |                                                                    | (                        | (1.00 / 1.00 ) x 10.00 |                                     | 1                   |  |
| 3               | No. of Master Students Graduated 🝞                                 | [                        | 0                      | Remark                              | 0.00                |  |
|                 |                                                                    | (                        | (0.00 / 1.00 ) × 9.00  |                                     | 2                   |  |
| 4               | No. of PhD/Master Clinical Students (Ongoing Supervision)          | 1.00                     | 1                      | Remark                              | 8.00                |  |
|                 | <b>U</b>                                                           | (                        | (1.00 / 1.00 ) x 8.00  |                                     | 4                   |  |
| 5               | No. of Master Students (Ongoing Supervision) 😮                     |                          | 0                      | Remark                              | 0.00                |  |
|                 |                                                                    | Č                        | (0.00/1.00)×7.00       |                                     | ii                  |  |
| 6               | No. of Supervision - Post-Doc 😮                                    | 1                        | 0                      | Brenark                             | 0.00                |  |
|                 |                                                                    | (                        | (0.00 / 1.00 ) x 3.00  | Land register                       | 0.00                |  |
| 7               | Co-Supervisor - No. of PhD/Master Clinical Students                | ſ                        | 0                      | Destruction                         | 0.00                |  |

#### **SECTION TOTAL AND OVERALL MARKS**

| 13          | Post Viva Supervisor 🕜                                            | 0 Remark                                                                     | 0.00   |
|-------------|-------------------------------------------------------------------|------------------------------------------------------------------------------|--------|
| 14          | Final Year Project Supervision 😮                                  | 0 Remark<br>( 0.00 / 1.00 ) × 0.50                                           | 0.00   |
| 15          | Other Teaching or Supervisory Activities, not mentioned above (1) | No<br>(0.00 / 1.00) x 1.00 Max 1                                             | 0.00   |
| 16          | Other Teaching or Supervisory Activities, not mentioned above (2) | No  Remark (0.00 / 1.00) x 1.00 Max 1                                        | 0.00   |
| 17          | Other Teaching or Supervisory Activities, not mentioned above (3) | No  Remark (0.00 / 1.00) x 1.00 Max 1                                        | 0.00   |
| Section Tot | al                                                                | Fach sections will display the <b>Section Total</b>                          | 45.00  |
| Overall Mar | k (All Sections)                                                  | and the Overall Marks                                                        | 492.35 |
| Print       |                                                                   | You can manually insert your contributions and press the <b>SAVE</b> button. | Save   |

#### **AUTOMATICALLY SAVED FORM**

| Due Date     |                                                                           |                        |                         |                               | Saved                |      |
|--------------|---------------------------------------------------------------------------|------------------------|-------------------------|-------------------------------|----------------------|------|
| 29 Feb 2020  |                                                                           |                        |                         |                               | - Country -          |      |
| Position     |                                                                           | KC                     | DIO                     |                               |                      |      |
| Pc           | osition title                                                             |                        | KCDIO                   |                               |                      |      |
|              |                                                                           |                        |                         |                               |                      | ~    |
| Immediate Su | upervisor 🔐                                                               | Your                   | form will be auto       | matically saved w             | hen you click to the | è    |
| Supe         | rvisor's name                                                             | next t                 | ab and there's ch       | anges done to th              | e previous tab.      |      |
|              |                                                                           |                        |                         |                               |                      |      |
| A - Teaching | and Supervision B - Research C - Publication D - Community Engag          | ement / Flagship Proje | ct / SDG E - Innovation | F - Networking G - Services a | nd Consultancy 📀     |      |
| H - Awards a | and Recognitions Summary                                                  |                        |                         |                               |                      |      |
|              | Item                                                                      | Computed               | Self Declared           | Remark                        |                      | Mark |
|              |                                                                           |                        |                         |                               |                      |      |
| 1            | Appointment as Principal Investigator/Consultant of<br>University Grant 😨 |                        | No 🗢                    | Remark                        |                      | 0.00 |
|              |                                                                           |                        | (0.00/1.00)×6.00        |                               | 10                   |      |
| 2            | Appointment as Principal Investigator/Consultant for                      | Vee                    | Vec                     | Remark                        |                      | 7.00 |
|              | National Grant 🕜                                                          | tes                    | (1.00/1.00)×7.00        |                               |                      | 7.00 |
| 2            | Appointment as Drinsinal Investigator/Consultant for                      |                        |                         |                               |                      |      |
| 2            | Industrial Grant ?                                                        |                        | No 🗢                    |                               |                      | 0.00 |
|              |                                                                           |                        | (0.00/1.00)×8.00        |                               | 1                    |      |

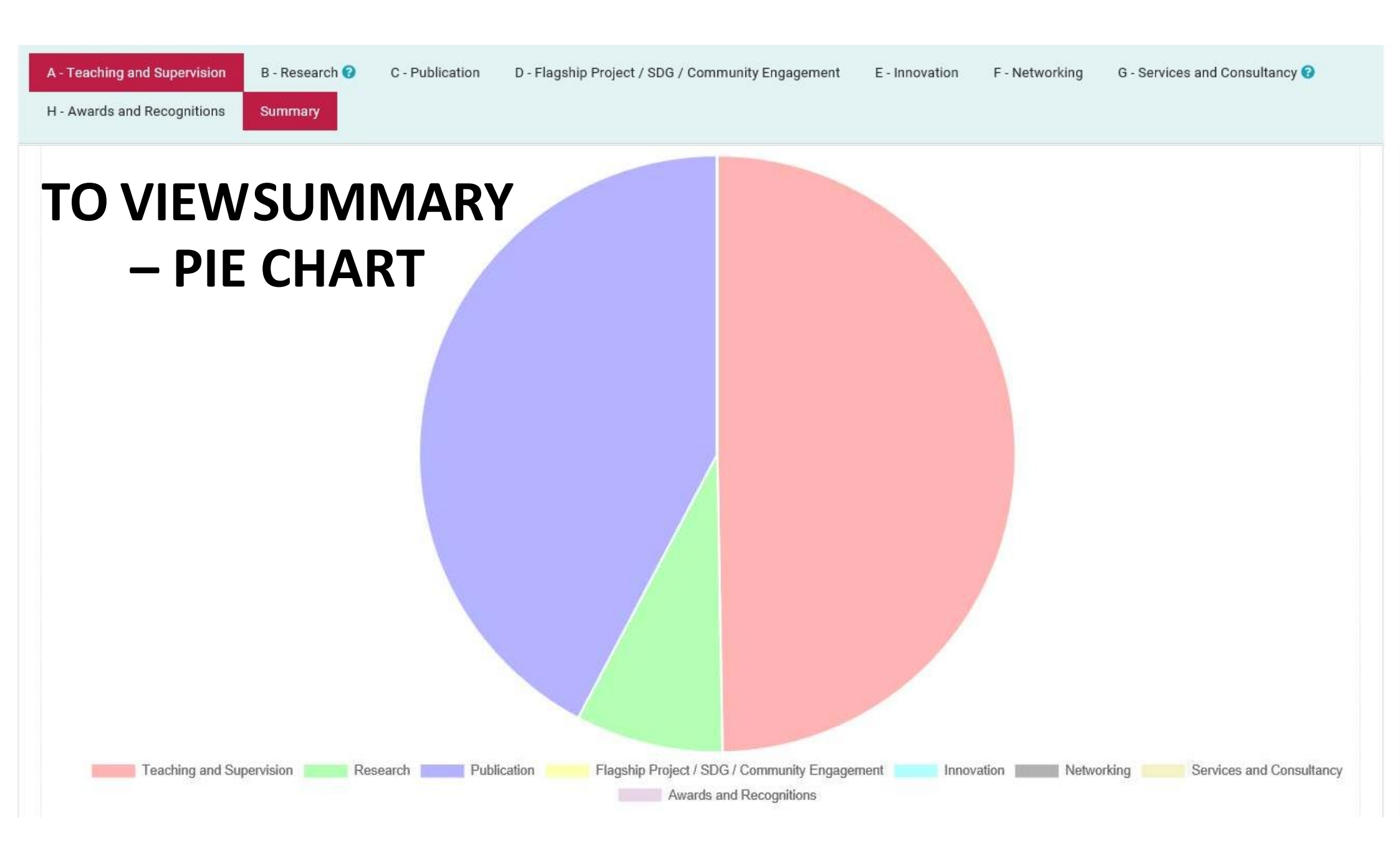

#### SUMMARY OF ACHIEVEMENTS BY SECTION

|   | Section                                           | Total  |
|---|---------------------------------------------------|--------|
| 1 | A - Teaching and Supervision                      | 60.00  |
| 2 | B - Research                                      | 9.67   |
| 3 | C - Publication                                   | 51.00  |
| 4 | D - Flagship Project / SDG / Community Engagement | 0.00   |
| 5 | E - Innovation                                    | 0.00   |
| 6 | F - Networking                                    | 0.00   |
| 7 | G - Services and Consultancy                      | 0.00   |
| 8 | H - Awards and Recognitions                       | 0.00   |
|   | Overall Mark                                      | 120.67 |

#### **PRINT THE APAR FORM**

| 13        | Post Viva Supervisor 🥑                                            | 0 Remark                    | 0.00   |
|-----------|-------------------------------------------------------------------|-----------------------------|--------|
|           |                                                                   | (0.00/1.00)×1.00            |        |
| 14        | Final Year Project Supervision 😮                                  | 0 Remark                    | 0.00   |
|           |                                                                   | (0.00/1.00)×0.50            |        |
| 15        | Other Teaching or Supervisory Activities, not mentioned above (1) | No                          | 0.00   |
|           | memoried above (1)                                                | (0.00 / 1.00 ) x 1.00 Max 1 |        |
| 16        | Other Teaching or Supervisory Activities, not mentioned above (2) | No   Remark                 | 0.00   |
|           |                                                                   | (0.00 / 1.00 ) x 1.00 Max 1 |        |
| 17        | Other Teaching or Supervisory Activities, not mentioned above (3) | No                          | 0.00   |
|           |                                                                   | (0.00 / 1.00) x 1.00 Max 1  |        |
| Section   | Total                                                             |                             | 45.00  |
| Overall N | Mark (All Sections)                                               |                             | 492.35 |
|           | Press the PRINT button in order to                                |                             |        |
| 🖨 Print   | get printable copy of the form                                    |                             | Save   |

#### **SUBORDINATE FORM**

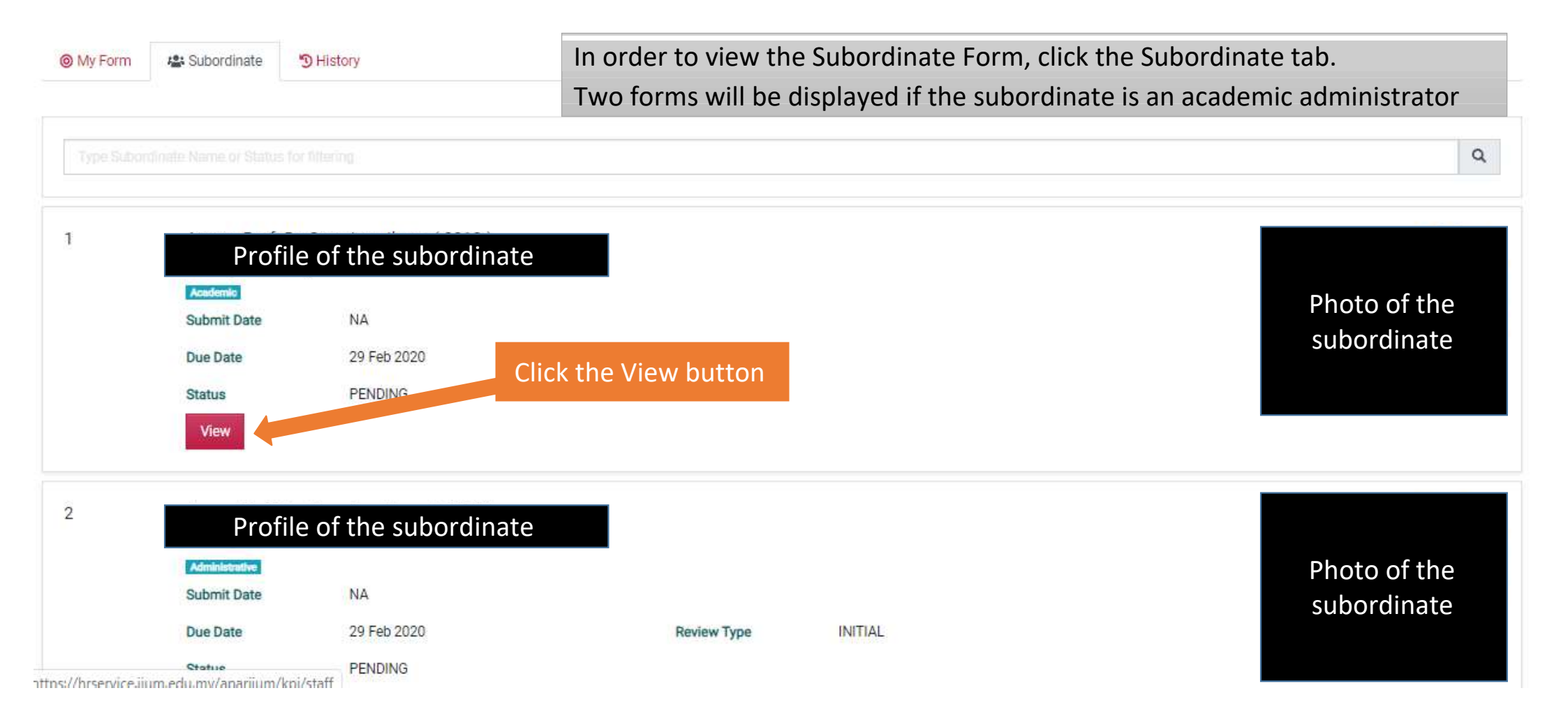

#### **HISTORY TAB**

| My Form                            | 😫 Subordinate                 | 3 History               |                 |                               |                      |                |                |                                                |   |
|------------------------------------|-------------------------------|-------------------------|-----------------|-------------------------------|----------------------|----------------|----------------|------------------------------------------------|---|
| APAR 2019                          |                               |                         |                 |                               | •                    |                | Click          | to choose Year of APAR<br>to view APAR History |   |
| APAR 2019<br>11 Mar 2019 unti      | il 29 Feb 2020                |                         |                 |                               |                      |                |                |                                                |   |
| Academic                           | Administrative P              | ending                  |                 |                               |                      |                |                |                                                |   |
| Due Date<br>29 Feb 2020            |                               |                         |                 |                               |                      |                |                |                                                |   |
| Position                           |                               |                         |                 |                               | KCDIO                |                | _              |                                                |   |
| Pos                                | sition title                  | 2                       |                 |                               |                      | KCDIO          |                |                                                | ~ |
| Immediate Super                    | rvisor<br>of superv           | isor                    |                 |                               |                      |                |                |                                                |   |
| A - Teaching and<br>H - Awards and | d Supervision<br>Recognitions | B - Research<br>Summary | C - Publication | D - Community Engagement / Fl | agship Project / SDG | E - Innovation | F - Networking | G - Services and Consultancy                   |   |

## **SECTION - ADMINISTRATIVE**

**ADMINISTRATIVE ANNUAL WORK TARGET FORM** 

(FOR ACADEMIC ADMINISTRATORS)

#### **ADMINISTRATIVE ANNUAL WORK TARGET**

| Overall Supervisor Remark                             | your supervisor's annuar work target        |  |
|-------------------------------------------------------|---------------------------------------------|--|
| Immediate Supervisor<br>Supervisor info<br>Click Here | You can click the Click Here button to view |  |
| Position title                                        | KCDIO                                       |  |
| Position                                              | KCDIO                                       |  |
| 29 Feb 2020                                           | INITIAL                                     |  |
| Due Date                                              | Review Type                                 |  |

#### SUPERVISOR'S ANNUAL WORK TARGET

|                                 | Review Type |        |
|---------------------------------|-------------|--------|
| Supervisor's Annual Work Target | IN HTTI AI  | ×      |
| Details<br>Administrative       |             |        |
| I - Annual Work Target          |             |        |
|                                 |             |        |
|                                 | 0.00 %      | 0.00 % |
|                                 |             |        |

#### **ADD NEW ANNUAL WORKTARGET**

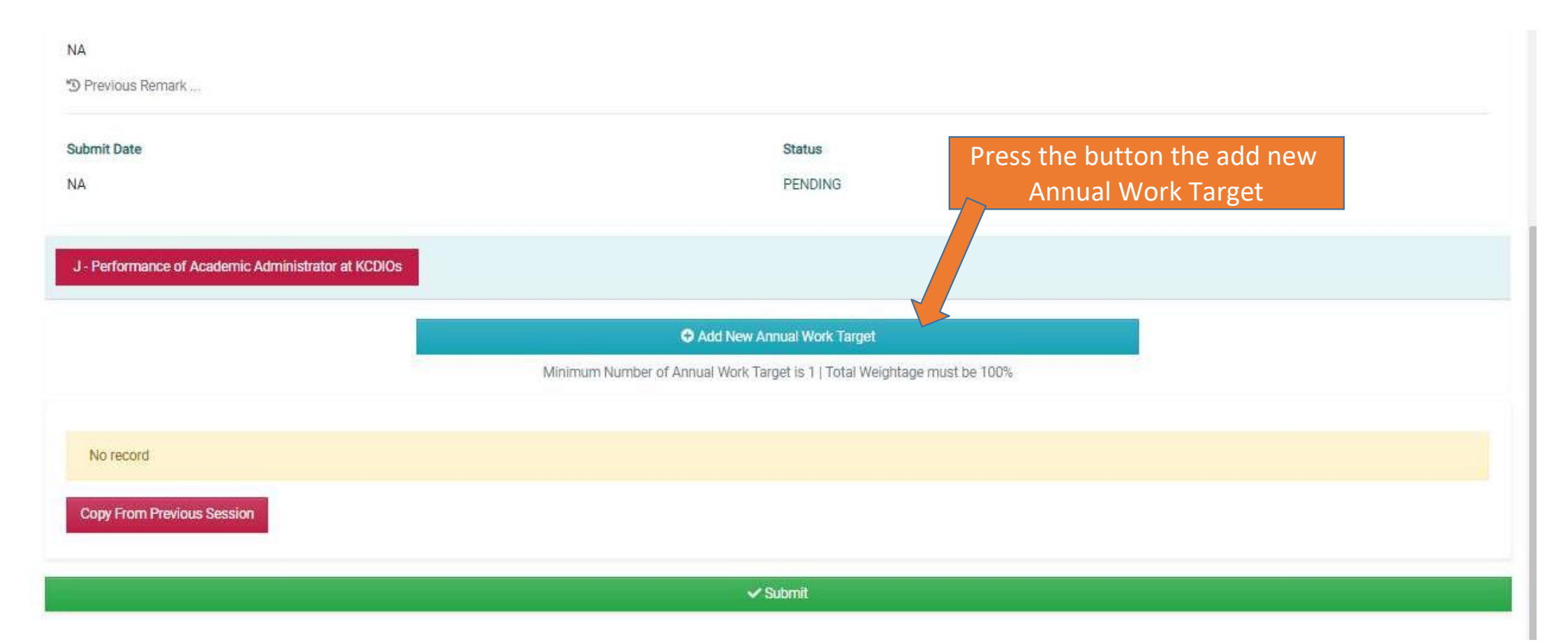

#### **NEW ANNUAL WORK TARGET- SELECT FUNCTION**

| Please select a function relevant to your work<br>Function                                |         |
|-------------------------------------------------------------------------------------------|---------|
|                                                                                           | O Reset |
| Academic Fellow                                                                           |         |
| Admissions & Records<br>Allied Health Sciences<br>Archives Management<br>Audit Management | © Reset |
| Centre for Professional Development Management<br>Co-Curricular Activity Management       |         |
| Contribution to University KRA<br>Convocation<br>Corporate Secretarial Services           |         |
| Dean of Kulliyyah Development                                                             |         |
| Engineering<br>Financial Management                                                       | 🗢 Add   |
| HR IT Management                                                                          |         |

### **NEW ANNUAL WORK TARGET- SELECT KRA**

| ● F | Please select a function relevant                                                                   | to your work                              |         |       |
|-----|----------------------------------------------------------------------------------------------------|-------------------------------------------|---------|-------|
|     | Development                                                                                         |                                           | O Reset |       |
| • F | Please select a relevant KRA<br>KRA                                                                 |                                           |         |       |
|     |                                                                                                    |                                           | S Reset |       |
| • F | Administration<br>Estate Management<br>Facilities Monitoring<br>Finance Unit<br>Project Development | ator                                      |         |       |
|     | Renovation and Upgrading Works                                                                      | R<br>aints attended within 7 working days |         |       |
|     |                                                                                                    |                                           |         | 🕒 Add |

#### **SELECT ANNUAL WORK TARGET**

|                                                          | Records                                                                                                    | C Reset                                                                                                    |  |
|----------------------------------------------------------|----------------------------------------------------------------------------------------------------|----------------------------------------------------------------------------------------------------|--|
| lease select a                                           | a relevant KRA                                                                                                    |                                                                                                    |  |
| Admission                                                |                                                                                                    | @ Report                                                                                                    |  |
| OR Propose a N                                           | ew KRA                                                                                                    | <b>C</b> Reset                                                                                                    |  |
|                                                          |                                                                                                    |                                                                                                    |  |
| lease select a                                           | a relevant Annual Work Target                                                                                                    |                                                                                                    |  |
| APAR                                                     |                                                                                                    |                                                                                                    |  |
| 1                                                        | Average time taken to submit kulliyyah's recor                                                                                                    | mmendation for admissions into UG and Double degree programmes                                                                                               |  |
| 2 No of promotional activities conducted per month (N48) |                                                                                                    |                                                                                                    |  |
| looco coloct                                             |                                                                                                    |                                                                                                    |  |
| lease select                                             | a relevant Annual Work Target                                                                                                    |                                                                                                    |  |
| APAR                                                     | a relevant Annual Work Target                                                                                                    |                                                                                                    |  |
| APAR                                                     | a relevant Annual Work Target                                                                                                    |                                                                                                    |  |
| APAR<br>1                                                | a relevant Annual Work Target<br>Average time taken to submit kulliyyah's recor                                                                                                    | mmendation for admissions into UG and Double degree programmes                                                                                               |  |
| APAR<br>1<br>2                                           | a relevant Annual Work Target<br>Average time taken to submit kulliyyah's recor<br>No of promotional activities conducted per mo                                                                                                    | mmendation for admissions into UG and Double degree programmes<br>1001th (N48)                                                                               |  |
| APAR<br>1<br>2<br>3                                      | a relevant Annual Work Target<br>Average time taken to submit kulliyyah's recor<br>No of promotional activities conducted per m<br>Number of AC meeting per month (N17)                                                                                                    | mmendation for admissions into UG and Double degree programmes<br>nonth (N48)                                                                                |  |
| APAR<br>1<br>2<br>3                                      | a relevant Annual Work Target<br>Average time taken to submit kulliyyah's recor<br>No of promotional activities conducted per m<br>Number of AC meeting per month (N17)<br>Time taken for data entry for admission appli                                                        | mmendation for admissions into UG and Double degree programmes<br>nonth (N48)<br>ication (N1 / N17)                                                          |  |
| APAR<br>1<br>2<br>3<br>4<br>5                            | a relevant Annual Work Target<br>Average time taken to submit kulliyyah's recor<br>No of promotional activities conducted per mo<br>Number of AC meeting per month (N17)<br>Time taken for data entry for admission applic<br>Time taken to issue offer / reject letter (N 32 / | mmendation for admissions into UG and Double degree programmes<br>nonth (N48)<br>ication (N1 / N17)<br>(N22 / N17)<br>Tick to select<br>(Multiple Selection) |  |

#### or PROPOSE NEW ANNUAL WORK TARGET

|   | Function                                                                        |                                   |         |                      |
|---|---------------------------------------------------------------------------------|-----------------------------------|---------|----------------------|
|   | Information Technology Management                                               |                                   | C Reset |                      |
| 0 | Please select a relevant KRA<br>KRA                                             |                                   |         |                      |
|   | ICT Quality, Governance & Framework                                             |                                   | O Reset |                      |
|   | OR Propose a New KRA                                                            |                                   |         |                      |
| 3 | Please select a relevant Annual Work Target                                     |                                   |         |                      |
|   | APAR                                                                            |                                   |         |                      |
|   | No Record of Approved Annual Work Target<br>OR Propose a New Annual Work Target | Propose new annual<br>work target |         | Click the ADD Button |
|   | Test 123                                                                        |                                   |         |                      |
|   |                                                                                 |                                   |         |                      |
|   |                                                                                 |                                   |         | O Add                |

### **KEY IN THE TARGET AND WEIGHTAGE.**

| J - Performance of Academic Administrator at KCDIOs |                                                                                                    |                                                                                                    |                   |  |  |  |  |
|-----------------------------------------------------|----------------------------------------------------------------------------------------------------|----------------------------------------------------------------------------------------------------|-------------------|--|--|--|--|
|                                                     |                                                                                                    | ◆ Add New Annual Work Target<br>Minimum Number of Annual Work Target is 1   Total Weightage must be 100 | 1%                |  |  |  |  |
|                                                     | Item                                                                                                    | Target                                                                                                  | Weightage         |  |  |  |  |
| 1                                                   | Test 123<br>ICT Quality, Governance & Framework<br>Pending Supervisor<br>Prof. Dr. Abdul Wahab Bin Abdul Rahm | 100<br>nan (6145) 🐉                                                                                     | 30 %              |  |  |  |  |
| Total Percer                                        | ntage                                                                                                    |                                                                                                    | 0.00 %            |  |  |  |  |
| 🖨 Print                                             |                                                                                                    |                                                                                                    | B Save 🎝 💼 Delete |  |  |  |  |
| ✓ Submit                                            |                                                                                                    |                                                                                                    |                   |  |  |  |  |

#### Press the SUBMIT button after completing all the Annual Work Target

### **SUPPORT**

**FUNCTIONAL SUPPORT** 

PERFORMANCE MANAGEMENT UNIT msd\_performance@iium.edu.my

**TECHNICAL SUPPORT** 

INFORMATION TECHNOLOGY UNIT msd\_it@iium.edu.my

MANAGEMENT SERVICES DIVISION INTERNATIONAL ISLAMIC UNIVERSITY MALAYSIA